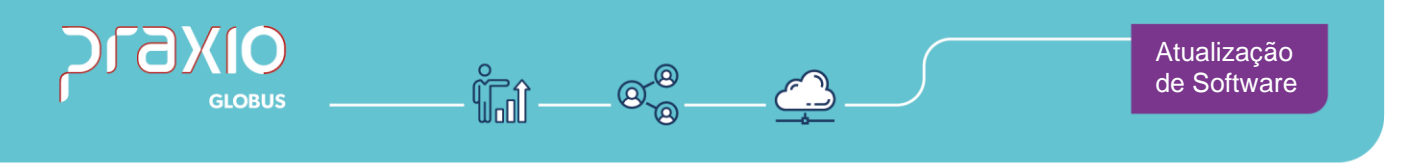

## Inclusão de Campo

## 1. Informações Gerais

### **Objetivo:**

Foi criado no módulo da Folha na tela de parâmetros, uma opção para abrir o histórico financeiro da pensionista.

### **Detalhes:**

- SIM:79068
- Módulo: Folha de Pagamento
- Caminho: Cadastro→ Cadastros Auxiliares → Parâmetros Gerais

**Informações Adicionais:** O histórico da pensionista é liberado apenas por senha, de acordo com o comando de acesso restrito.

Atendimento em todo Brasil! praxio.com.br

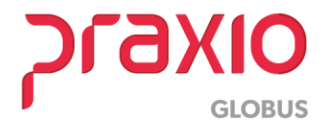

# 2. Parametrizações necessárias

Implementado no sistema de folha de pagamento no menu de parâmetros, uma opção para abrir o histórico financeiro da pensionista.

| Códigos Oficiais Qutros Parâmetros Internos                               |          |
|---------------------------------------------------------------------------|----------|
| Não permitir contratação de colaboradores fora da faixa etária entre: 0 a | ō î      |
| - Senhas                                                                  |          |
| Guia de Recolhimento de INSS                                              |          |
| Valores a compensar GPS                                                   |          |
| Liberação do Histórico Salarial:                                          |          |
| Liberação do Histórico Pensionista: 12345                                 | <b>v</b> |
|                                                                           | _        |
| 🖌 🖌 🕹 🕹 🗸 Cancelar 🛛 🕹 Limpar                                             |          |

Nota-se que ao abrir o cadastro de parâmetro, não temos acesso direito a essa opção, pois como estamos falando do histórico financeiro, <u>o acesso é restrito.</u>

| G FLP - Cadastro de Parâmetros                                                                                               |         |         |             | ×        |
|----------------------------------------------------------------------------------------------------|---------|---------|-------------|----------|
|                                                                                                    | INTEL . | 1"oval  | an allow on |          |
| D01 EMPRESA DEMONSTRACAD 10                                                                                                  | CINC    | ru pala | ocaiza os   | - campos |
| Códigos Oficiais Quinos Parámetros Internos                                                                                  |         |         |             | _        |
| DARE                                                                                                    | 1.00    |         | _           | ^        |
| Filal centralizadora                                                                                                    | Г       |         | 1           |          |
| Intermitente<br>Catagoria da Tushakadases Intermitentes                                                                      |         |         |             |          |
| Ex: 111,888,999 (separados por vírgula)                                                                                      |         |         | _           |          |
| Gerar adiantamentos                                                                                                    | NB      | io      |             |          |
| Contrato verde e amarelo                                                                                                    |         |         |             |          |
| Categorias de Trab. Contrato Verde e Amarelo<br>Ex.: 111,888,999 (separados por vírgula) 107,108                             |         |         | _           |          |
| Categ de Trab. Contrato Verde e Amarelo para cálculo de antecipação de multa FGT<br>Ex.: 111,388,999 (separados por vírgula) | S 108   |         |             |          |
| % de FGTS para Contrato Verde e Amarelo                                                                                      |         |         | 0,00        |          |
| % de antecipação da Multa de FGTS para Contrato Verde e Amarelo                                                              | Γ       |         | 0,00        |          |
| O salário nos primeiros 12 meses não poderá ultrapassar o valor de:                                                          | Ē       | _       | 0.00        |          |
| Não permitir contratação de colaboradores fora da faixa etária entre:                                                        | Î       | 0 a     |             |          |
|                                                                                                    |         |         |             | - 1      |
|                                                                                                    |         |         |             |          |
|                                                                                                    |         |         |             |          |
|                                                                                                    |         |         |             |          |
|                                                                                                    |         |         |             |          |

**Passo 1:** Para ter acesso a liberação dessa opção, deve executar diretamente no seu teclado o seguinte comando: <u>CTRL+SHIFT+BGM#</u> (o comando deve ser digitado em seu teclado tudo junto), segura a tecla CTRL e SHIFT do seu teclado juntamente, ainda com as teclas apertadas digite BGM#.

Após digitar o comando, será aberto uma janela com o nome "Acesso Restrito" para que seja digitada uma senha. Como ainda não tem senha, deve apenas fechar a janela, para que o campo seja liberado e digitado uma senha de controle.

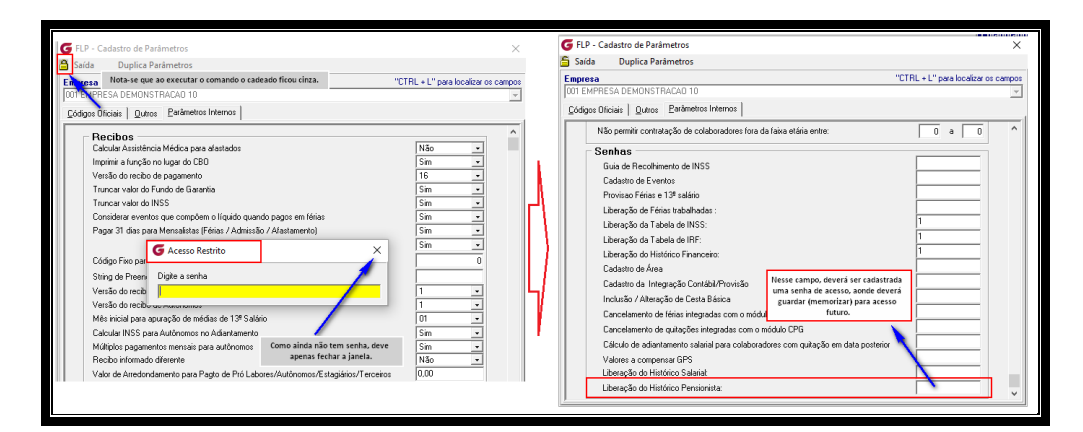

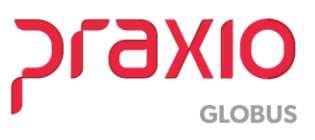

### SIM - 79716

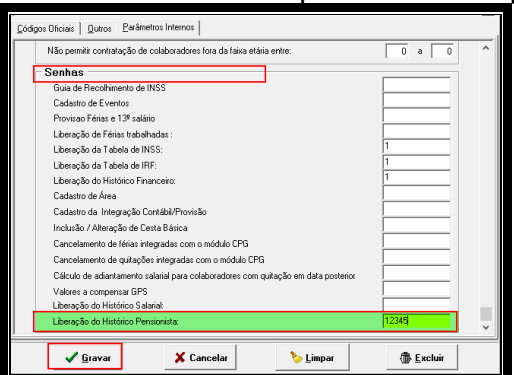

**Passo 2** : Após digitar uma senha de sua preferência clique em GRAVAR.

**<u>OBS</u>**: Esse campo não fica visível, portanto, sempre que necessitar acessar o mesmo, até para lembrar a senha cadastrada, deve acionar a mesma pelo comando.

Abaixo vamos exemplificar em quais casos seriam usados esses lançamentos no histórico da pensionista.

#### Exemplo 01: Pensionista 1

Ao fazer um lançamento manual como "diferença de Pensão" na digitação de variáveis de um funcionário e calcular a folha de pagamento:

| 🕼 D.D Divite vilke de Veriferaire V                                                                                                    | a  | RECI              | BO DE PAGAMENTO DE SAL                                                | ARIO                               |               | 001.001 - EMPRE                  | SA DEMONSTRAÇÃO 10                   |   |                                                                 |
|----------------------------------------------------------------------------------------------------|----|-------------------|-----------------------------------------------------------------------|------------------------------------|---------------|----------------------------------|--------------------------------------|---|-----------------------------------------------------------------|
| Saida                                                                                                    | ·  | CNPJ              | n                                                                     | PERIODO: Abril/2021                | 1             |                                  |                                      |   | 1ª Pensionista 30% do salario base                              |
| Empresa Filial OD1 EMPRESA DEMONSTRACAO 10    OD1 EMPRESA DEMONSTRACAO 10                                                                                                    |    | Cod<br>007        | tigo<br>Bome do Funcionario<br>1882                                   | CB0<br>782510                      | Divisao<br>2  | _                                | MOT CARRETEIRO                       |   | 1.844,00 - 149,45 (INSS) = 1.694,55<br>1.694,55 * 0,30 = 508,36 |
| Tipo de digitação Competência (Mêz/Ano) Lote                                                                                                    |    | COD.              | DESCRICAO                                                             |                                    | REP.          | VENCIMENTOS                      | DESCONTOS                            |   | 2ª Pensionista 10% do salario base                              |
| Por Funcionário                                                                                                    |    | 256<br>400        | INSUFICIENCIA DO MES<br>SALARIO DO MES                                |                                    | 30,00         | 6,21<br>1.8 <del>11</del> ,00    |                                      | - | 1.844,00 - 149,45 (INSS) = 1.694,55<br>1.694,55 * 0,10 = 169,45 |
| Functionation<br>002082 M                                                                                                    | Ł. | 302<br>441<br>501 | THISS<br>EMPRESTING CONSIGNAD<br>DESC. CONVENIO MEDICI                | 0                                  | 9,00          |                                  | 677,82<br>149,45<br>160,42<br>123,11 |   | TOTAL: 508,36 + 169,45 = 677,82                                 |
| 33         MOT CARRETEIRO         Desination         Level         Level         Source         Source         S | н  | 502<br>508<br>522 | CONVENIO MEDIC DEPEN<br>DESC CONVENIO ODONTO<br>CONVENIO ODONTO DEPEN | an<br>AD                           |               |                                  | 139,01<br>9,90<br>29,70              |   |                                                                 |
| Evering                                                                                                    | н  | 5.2.6<br>05555    | DESC. TICKET REFEICA<br>DIF. PENSAO JUDICIAL                          | a.                                 |               |                                  | 60,00<br>500,00                      | - | Lançamento feito pela<br>digitação de variaveis                 |
| Beference/vaor                                                                                                    | Н  |                   |                                                                       |                                    |               | Total de Vencimentos<br>1.850,21 | Total de Descontos<br>1.850,21       |   |                                                                 |
| 0.00                                                                                                    |    |                   |                                                                       |                                    |               | Valor Liquido >>                 | 0,00                                 |   |                                                                 |
|                                                                                                    |    | Sal               | ario Base Base I<br>1.844,00 1.844                                    | RSS Base Calc FGTS<br>,00 1.844,00 | FGTS do<br>14 | Mes Base Calc<br>7,52 137        | IRF Faixa IRRF<br>,55 0,00           |   |                                                                 |

Verificando o histórico financeiro da pensionista 01, nota-se que o evento lançado manual não está sendo somado em seu histórico.

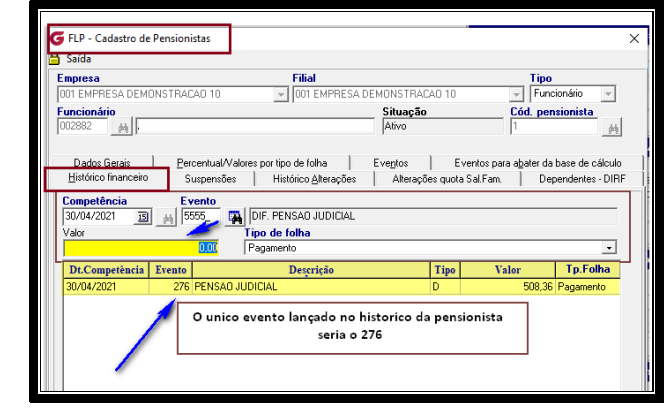

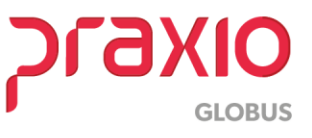

Dessa forma, devemos lançar o valor de R\$ 500,00 no histórico financeiro da mesma destinado ao evento 5555, de acordo com o recibo de pagamento.

Ao entrar no histórico financeiro da pensionista, nota-se que o campo para inclusão do evento e valor não está habilitado.

Nesse momento que devemos acionar a liberação dessa tela pelo comando de acesso restrito e informar a senha digitada no cadastro de parâmetro.

| ELD. Coductor de Brandanistas                                                                                                    |                                                                                                    |
|----------------------------------------------------------------------------------------------------|----------------------------------------------------------------------------------------------------|
| PEP - Cadastro de Pensionistas                                                                                                    | G FLP - Cadastro de Pensionistas X                                                                                                    |
| Final Filial Tipo                                                                                                    | Cadeado se encontra aberto                                                                                                    |
| 001 EMPRESA DEMONSTRAÇÃO 10 V 001 EMPRESA DEMONSTRAÇÃO 10 V Funcionário V                                                                                                    | Empresa Filial Tipo                                                                                                    |
| Funcionário Cód. pensionista                                                                                                    | 001 EMPRESA DEMONSTRACAO 10 V 001 EMPRESA DEMONSTRACAO 10 V Funcionário V                                                                      |
| 002882 <u>M</u> Ativo 1 <u>M</u>                                                                                                    | Funcionário Situação Cód. pensionista                                                                                                    |
|                                                                                                    |                                                                                                    |
| Dados Gerais     Percentual/Valores por tipo de folha     Eventos     Eventos para abater da base de calculo     Histórico Inancairo     Concensión      Concensión     Concensión | Dades Garsia Decembral Misleres por tipo de folks Executos Decembra de have de offición                                                        |
| Diverse interested   Subpensional   Historico greatypes   Miletagues quora sachani.   Dependenies "Diri                                                                                                    | Entoriso for poder so to the control and the set excelled on an inclusion of a control of the set excelled on an inclusion of a valuers 0.00FF |
| 30/04/2021 BI AL 5555 AL DIF. PENSAD JUDICIAL                                                                                                    | Competência Evento                                                                                                    |
| Valor Tipo de folha                                                                                                    | 30/04/2021 3 A 5555_ C DIF. PENSAO JUDICIAL                                                                                                    |
| 0.00 Pagamento ·                                                                                                    | Apos Insertado da sernia Valor Tipo de folha                                                                                                   |
| Dt.Competência Evento Descrição Tipo Valor Tp.Folha                                                                                                    |                                                                                                    |
| 30/04/2021 276 PENSAD JUDICIAL D 508,36 Pagamento                                                                                                    | DLCompetència Evento Descrição Tipo Valor Defenda                                                                                              |
| G FLP - Acesso Restrito                                                                                                    | 30/04/2021 2/6 PENSAU JOULUAL U 508,56 Populierito                                                                                             |
| Empresa                                                                                                    | Campo Valor se envontra                                                                                                    |
| 001 EMPRESA DEMONSTRACAD 10                                                                                                    | habilitado para digitação Possibilidade de incluir ou excluir                                                                                  |
| Digite a senha Acesso pelo comando:                                                                                                    | valores no historico financeiro da                                                                                                    |
| Deve digitar a senha cadastrada inicialmente CTRL+SHIFT+BGM#                                                                                                    | personista.                                                                                                    |
|                                                                                                    |                                                                                                    |
|                                                                                                    |                                                                                                    |
|                                                                                                    |                                                                                                    |
|                                                                                                    |                                                                                                    |

Após digitada a senha de acesso restrito, nota-se que o cadeado na tela está aberto, possibilitando assim qualquer alteração no histórico financeiro da pensionista.

**<u>OBS</u>**: Um detalhe importe, qualquer evento lançado no histórico financeiro, deve estar associado na paleta "Eventos" e que sejam no mesmo box conforme o tipo de folha escolhido.

Não será permitido o lançamento de eventos que não estejam relacionados na aba de eventos e de acordo com o box do tipo de folha.

| G FLP - Cadastro de Pensionistas                                                                      |                                                   |                                        |                                      |                                               | ×  |
|----------------------------------------------------------------------------------------------------|---------------------------------------------------|----------------------------------------|--------------------------------------|-----------------------------------------------|----|
| 🔒 Saída                                                                                               |                                                   |                                        |                                      |                                               |    |
| Empresa                                                                                               | Filial                                            |                                        | 10                                   | Tipo                                          | ſ  |
| Funcionário                                                                                           |                                                   | Situação<br>Ativo                      | C                                    | ód. pensionista                               |    |
| Histórico financeiro Suspensões<br>Dados Gerais <u>P</u> ercentual/Valores                            | Histórico <u>A</u> lterações<br>por tipo de folha | Alterações<br>Eve <u>n</u> tos         | quota Sal.Fam.<br>Eventos para a     | Dependentes - DIF<br>abater da base de cálcul | RF |
| Eventos para descontar o valor calculado em<br>Folha<br>276_ REPRISAD JUDICIAL                        | : Er<br>Fc<br>2                                   | ventos para descon<br>olha<br>76 PENS/ | tar o valor fixo em :<br>AO JUDICIAL |                                               |    |
| Férias<br>277 PENSAO JUDICIAL FERIAS<br>Décimo terceiro (Adtos Parcela)<br>279 PENSAO JUDICI 28 SALAR | Fé                                                | écimo terceiro (Adto                   | s Parcela)                           |                                               |    |
| Décimo terceiro (Última Parcela)                                                                      |                                                   | écimo terceiro (Últim                  | a Parcela)                           |                                               |    |
| Décimo terceiro (desconto do Adto na parcela                                                          | Final) De                                         | écimo terceiro (desc                   | onto do Adto na pa                   | arcela Final)                                 |    |
| 5555_ 🙀 DIF. PENSAO JUDICIAL -                                                                        |                                                   |                                        |                                      |                                               |    |

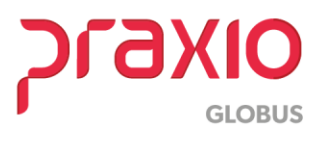

#### SIM - 79716

Ao tentar lançar o valor de R\$ 500,00 no histórico financeiro da pensionista, destinado ao evento 5555, para o tipo de folha "pagamento", o sistema não permite a gravação pois o evento 5555 na paleta de eventos, está destinado a outro tipo de folha, emitindo a mensagem abaixo e não irá permitir a gravação.

| <pre></pre> |
|-------------|
|-------------|

Agora se informamos o evento 276 que consta no mesmo box conforme o tipo de folha escolhido, o sistema irá permitir a gravação.

Visto que para essa pensionista o evento 276 já foi calculado automaticamente, ao informarmos o mesmo evento será possível fazer a alteração do evento somando o valor de R\$ 500,00 com o já calculado e demonstrado no grid de 508,36, dando um total de 1008,36.

Para essa alteração, devemos chamar o evento em tela, assim irá aparecer o valor original calculado pelo sistema, clicar no sinal de – para remover o valor e inserir o novo valor com o sinal de +

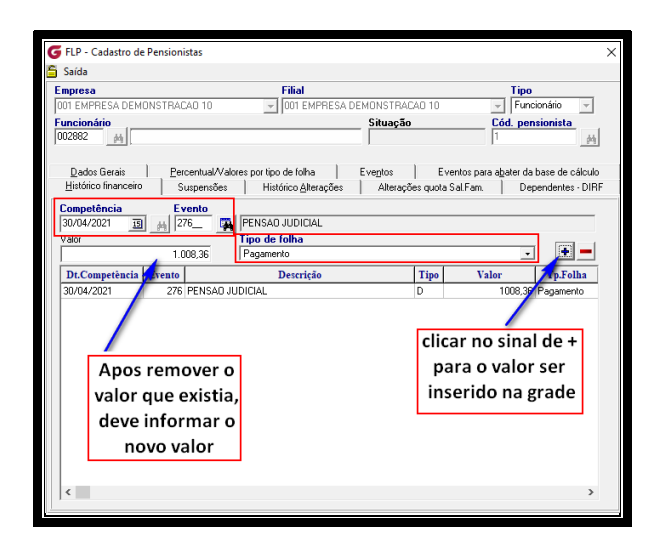

Após as alterações deve apenas gravar a informação. Lembrando que o valor que consta no histórico financeiro da pensionista, deve ser sempre compatível com o valor que consta no histórico financeiro do funcionário, devido a DIRF e informações enviadas ao E-Social.

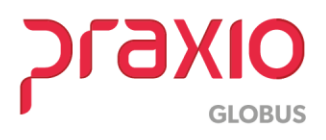

Se tirarmos o recibo de pensão, nota-se que temos o mesmo valor lançado, isso porque no histórico financeiro do funcionário o valor do evento 276 foi ajustado manualmente devido a alteração manual no histórico financeiro da pensionista.

| Calda                                                                                                    |                                                                                                    |                                                                                                    |                                                                                                    |                                                            |                                                     |                                                            |
|----------------------------------------------------------------------------------------------------|----------------------------------------------------------------------------------------------------|----------------------------------------------------------------------------------------------------|----------------------------------------------------------------------------------------------------|------------------------------------------------------------|-----------------------------------------------------|------------------------------------------------------------|
| Seroa                                                                                                    |                                                                                                    |                                                                                                    |                                                                                                    |                                                            |                                                     |                                                            |
| Empresa                                                                                                    | . 4.0                                                                                                    | Filial                                                                                                    |                                                                                                    | Regime Caixa                                               |                                                     |                                                            |
| UUT EMPRESA DEMUNSTRALAU                                                                                                    | 110                                                                                                    | UUT EMPH                                                                                                    | ESA DEMONSTRALAD TU                                                                                                    | <u> </u>                                                   |                                                     |                                                            |
| C Pagamento (                                                                                                    | C Informado                                                                                                    | C Décimo                                                                                                    | terceiro C PLB                                                                                                    |                                                            |                                                     |                                                            |
| C Adiantamento (                                                                                                    | C Complement                                                                                                    | tar C Quitaçã                                                                                                    | ão Complementar                                                                                                    |                                                            | 1.008.36                                            | Pensionista 01                                             |
| Código funcionário                                                                                                    |                                                                                                    | Com                                                                                                    | petência                                                                                                    |                                                            |                                                     |                                                            |
| 002882                                                                                                    |                                                                                                    | 30/0                                                                                                    | A/2021 🔟 👝                                                                                                    |                                                            |                                                     |                                                            |
| Situação em 30/04/2021                                                                                                    | -                                                                                                    | Condição em 30/04/2021                                                                                                    |                                                                                                    |                                                            |                                                     |                                                            |
| (F Alivo C Desligado (                                                                                                    |                                                                                                    |                                                                                                    |                                                                                                    |                                                            |                                                     |                                                            |
| Eight Eighterica Arrist Med Ti                                                                                                    | hular/Den D                                                                                                    |                                                                                                    |                                                                                                    |                                                            |                                                     |                                                            |
| FICHE FEIGELORIE, Passachiola FI                                                                                                    | eren a she a                                                                                                    | ependentes                                                                                                    |                                                                                                    |                                                            | Processo Nº.: 545                                   | 4465446465                                                 |
| Código evento                                                                                                    |                                                                                                    | Referência                                                                                                    | Valor                                                                                                    |                                                            | Processo Nº.: 545                                   | 4465446465                                                 |
| Código evento                                                                                                    |                                                                                                    | Referência                                                                                                    | Valor<br>0.00                                                                                                    |                                                            | Processo Nº.: 545                                   | 4465446465                                                 |
| Código evento                                                                                                    | The Before                                                                                                    | Referência<br>0.00                                                                                                    | Valor<br>0.00                                                                                                    | e histórico                                                | Processo Nº.: 545                                   | 4465446465                                                 |
| Códgo evento Códgo evento Decrição Evente Decrição 255 INSUEIDENCIA DO MES                                                                                                    | Tipo Referie                                                                                                    | Periodentes<br>Referência<br>0.00<br>da Valer (1<br>100 5.21)                                                                                                    | Valor<br>0.00<br>Drigess                                                                                                    | e histórico                                                | Processo Nº.: 545                                   | 4465446465                                                 |
| Código evento<br>Evento<br>Evento<br>256 INSUFICIENCIA DO MES<br>400 SALAPIO DO MES                                                                                                    | Tipo Referès<br>S P 31                                                                                                    | ependentes<br>Referência<br>0.00<br>te Valer<br>00<br>5:21<br>00<br>1.844.00                                                                                                    | Valor<br>0.00<br>Dispas<br>Station<br>MANAGER<br>Data                                                                                                    | e histórico                                                | Processo Nº.: 545                                   | 14455446465                                                |
| Código evento<br>Ereate<br>256 INSUFICIENCIA DO MES<br>200 SALARIO DO MES<br>276 IPINSÃO JUDICIAL                                                                                                    | Tipo Referie<br>S P 31<br>D 1                                                                                                    | Referência         0.00           0.00         6.21           0.00         1.844,00           0.00         1.77,82                                                                                                    | Valor<br>0.00<br>Usuário que gerou eso<br>Usuário<br>MANAGER<br>Data<br>SI<br>SI<br>SI<br>SI<br>SI<br>SI<br>SI<br>SI<br>SI<br>SI                                                                                                    | e histórico<br>Hora<br>10.53.26                            | Processo Nº.: 545<br><u>RECIBO DE PEN</u>           | 14465446465<br>ISÃO ALIMENTÍCIA (PAGAMENTO)                |
| Códgo evenio     Códgo evenio     C     | Tipe Referie<br>P 31<br>D D                                                                                                    | ependenties           Referência         0.00                                                                                                    | Valor<br>0.00<br>Usuário que gerou eso<br>Usuário<br>Usuário<br>Usu | e histórico<br>Hora<br>10.53.26                            | Processo Nº.: 545<br><u>RECIBO DE PEN</u>           | 14465446465<br>ISÃO ALIMENTÍCIA (PAGAMENTO)                |
| Codgo evento     Codgo evento     C     | Tipe Reference<br>P 31<br>D 1<br>N D                                                                                                    | Referência         0.00           00         6:21           00         1.844,00           0.00         1.844,00           0.00         1.844,00           0.00         1.844,00           0.00         1.844,00           0.00         1.844,00           0.00         1.844,00           0.00         1.844,00           0.00         1.844,00                                                                                                    | Valor<br>0.00<br>Usakio que geou eso<br>Usakio<br>M4446ER<br>Data<br>2/J/08/2021                                                                                                    | Hosa<br>10.53.26                                           | Processo Nº.: 545                                   | 1445546465<br>I <mark>SÃO ALIMENTÍCIA (PAGAMENTO</mark>    |
| Code events  Code events  Code | Tipe Referie                                                                                                    | Referêncie         0.00           dia         Vialar         0           0.00         6.21         0           0.00         1.844.00         0           0.00         1.844.00         0           0.00         1.177.82         0           0.00         149.45         0           0.00         160.42         1           0.00         123.113         1                                                                                                    | Valor<br>0.00<br>Usukio que gerou eso<br>Usukio<br>Usukio<br>2008/2021 13<br>5<br>5                                                                                                    | Hota<br>10.53.26                                           | Processo Nº.: 545                                   | 1445346465<br>ISÃO ALIMENTÍCIA (PAGAMENTO)                 |
| Construction     Construction     C     | Tipe Referie                                                                                                    | penderites<br>Referèncie<br>0.00 0<br>00 521<br>00 1.84400<br>00 1.84400<br>00 1.4345<br>0.00 14345<br>0.00 14345<br>0.00 160.42<br>0.00 12311<br>0.00 12311                                                                                                    | Valov<br>0.00<br>Uturkino<br>Uturkino<br>MARAGER<br>SI<br>SI<br>SI<br>SI<br>SI<br>SI                                                                                                    | Hora<br>10.53.26                                           | Processo Nº.: 545<br><u>RECIBO DE PEN</u>           | 14465446465<br>I <mark>SÃO ALIMENTÍCIA (PAGAMENTO</mark> ) |
| Construction     Construction     C     | Tipo Referito<br>S. P. 31<br>D. 11<br>N D. 11<br>N D. 11<br>N D. 11<br>N D. 11                                                                                                    | Parteriorica         0.00           0.00         621           0.00         1.127.82           0.00         1.454.00           0.00         1.454.50           0.00         1.454.51           0.00         1.454.51           0.00         1.454.51           0.00         1.454.51           0.00         1.454.51           0.00         1.454.51           0.00         1.454.51           0.00         1.454.51           0.00         1.23.11           0.00         1.358.61           0.00         5.30.51         | Valor<br>0.00<br>Unakio que geou eso<br>Unakio<br>MANAGER<br>2019/2021 IB<br>1<br>2<br>Alterado o                                                                                                    | Histórico<br>Hora<br>10:53:26                              | Processo Nº.: 545<br><u>RECIBO DE PEN</u>           | 1445346465<br>ISÃO ALIMENTÍCIA (PAGAMENTO)                 |
| Conversion Conversion Conversin Conversion Conversion Conversion Conversion Conversion Convers     | Tipo Referie<br>P 31<br>D 1<br>ND 1<br>ID 1<br>ED 1                                                                                                    | Partenetrics           Referencia           0.00           0.00           0.00           0.00           0.00           1.00           0.00           1.00           0.00           1.00           0.00           1.00           1.00           1.00           1.00           1.00           0.00           9.30           0.00           9.30                                                                                                    | Valor<br>0.00 Unakio que geou eso<br>Unakio<br>MANAGER<br>31<br>32<br>33<br>33<br>35<br>35<br>35<br>35<br>35<br>35<br>35<br>35                                                                                                    | Hose<br>10.53.26                                           | Processo Nº.: 545                                   | ISÃO ALIMENTÍCIA (PAGAMENTO)                               |
| Liter Tradeores     Annual Tradeores     Annual Tradeores     Annua     | Tipo Referin<br>S P 31<br>D 1<br>N D 1<br>N D 1<br>N D 1<br>E D 1<br>AD 1<br>C D 1<br>C | Parteriorica           0.00         6.21           0.00         6.21           0.00         1.844.00           0.00         1.844.00           0.00         1.844.00           0.00         1.844.00           0.00         1.844.00           0.00         1.843.51           0.00         1.838.81           0.00         3.930           0.00         28.701                                                                                                    | Valor<br>000 Usako que geou eso<br>Usako que geou eso<br>1044646FB<br>104672 Dala<br>10462CR Dala<br>10462CR Dala<br>104642CR Dala<br>104642CR Dala<br>104642C                                                                                                    | Hatálico<br>Hara<br>1053.26<br>Valor<br>te pelo            | Processo Nº.: 545<br><u>RECIBO DE PEN</u><br>169.46 | 1 <i>98ÃO ALIMENTÍCIA (PAGAMENTO)</i><br>Pensionista 02    |
| Control Control Control     Control     Contro     Control     Control     Control        | Tipo Referio<br>P 31<br>D<br>D                                                                                                    | Parterioritics           Referencia           0.00         6.21           0.00         1.844.00           0.00         1.077.82           0.00         1.044.00           0.00         1.044.00           0.00         1.044.01           0.00         1.044.02           0.00         1.044.03           0.00         1.044.05           0.00         1.044.05           0.00         1.044.05           0.00         1.044.05           0.00         1.044.05           0.00         5.900           0.00         50.000 | Valor<br>0.00 Unation gan genue resis<br>Unation gan genue resis<br>Unation gan genue resis<br>Unation gan genue resis<br>Unation gan genue resis<br>Data Data<br>Data Data Data Data Data Data Data Data                                                                                                    | e Natálico<br>Heres<br>T02528<br>Valor<br>te pelo<br>trito | Processo Nº.: 545<br><u>RECIBO DE PEN</u><br>169,46 | 19550 ALIMENTÍCIA (PAGAMENTO)<br>Pensionista 02            |

Ao emitir a relação de líquidos, o valor sai corretamente para casa pensionista, bem como de acordo com o histórico financeiro do funcionário.

| Banco : 33             | - SANTANDER                                | RELACAO DE LIQUIDOS DE PENS<br>Pagamento.<br>Competência(s) : 30/04/2 | IONISTAS<br>021 .            |                | Emissad                   | Pagina : 001<br>5 : 20/08/2021<br>11:37:54 |
|------------------------|--------------------------------------------|-----------------------------------------------------------------------|------------------------------|----------------|---------------------------|--------------------------------------------|
| Empresa :<br>Registro  | Divisao                                    | Nome                                                                  | Banco                        | Agencia        | Conta CC/CP/CS            | Valor                                      |
| 002882-02<br>002882-01 | 0002.3100.0011.0002<br>0002.3100.0011.0002 |                                                                       | 33-SANTANDER<br>33-SANTANDER | 110<br>196     |                           | 169,46<br>1.008,36                         |
|                        |                                            |                                                                       |                              | Total<br>Total | Geral<br>de Pensionistas. | 1.177,82                                   |

## Exemplo 02: Pensionista 02

Vamos para o exemplo do mesmo funcionário, porém para a pensionista 2: Nesse caso nota-se que temos eventos diferentes, porém no mesmo box de tipo de folha.

| <b>G</b> FLP - Cadastro de Pensionistas                                                                                                  |                                                                        |                                                          | ×                                              |
|----------------------------------------------------------------------------------------------------|------------------------------------------------------------------------|----------------------------------------------------------|------------------------------------------------|
| Saida Empresa 001 EMPRESA DEMONSTRAÇÃO 10                                                                                                | Filial                                                                 | STRACAO 10                                               | <b>Tipo</b><br>Funcionário                     |
| D02882                                                                                                    | Situ<br>Ativ                                                           | vo Có                                                    | id. pensionista                                |
| Histórico financeiro Suspensões<br>Dados Gerais Percentual/Valo                                                                          | Histórico <u>A</u> lterações A<br>res por tipo de folha Eve <u>n</u> t | Alterações quota Sal.Fam.<br>tos Eventos para a <u>t</u> | Dependentes - DIRF<br>pater da base de cálculo |
| Folha  276 PENSAD JUDICIAL                                                                                                    | Eventos par<br>Folha<br>5555_                                          | DIF. PENSAO JUDICIAL                                     |                                                |
| Pénas<br>277_ PENSAO JUDICIAL FERIA<br>Décimo terceiro (Adtos Parcela)<br>279_ PENSAO JUDICI 13ª SALAI<br>Décimo terceiro (Minor Decolo) | S Décimo terc                                                          | eiro (Adtos Parcela)                                     |                                                |
|                                                                                                    |                                                                        |                                                          |                                                |

GLOBUS

Ao lançar um valor de diferença de pensão nas variáveis e calcular a folha esse valor não alimentará o histórico financeiro da pensionista, fazendo assim necessário o intermédio da inclusão do valor pelo acesso restrito.

Ao acessar o histórico financeiro a pensionista teremos apenas o valor calculado automaticamente pelo sistema.

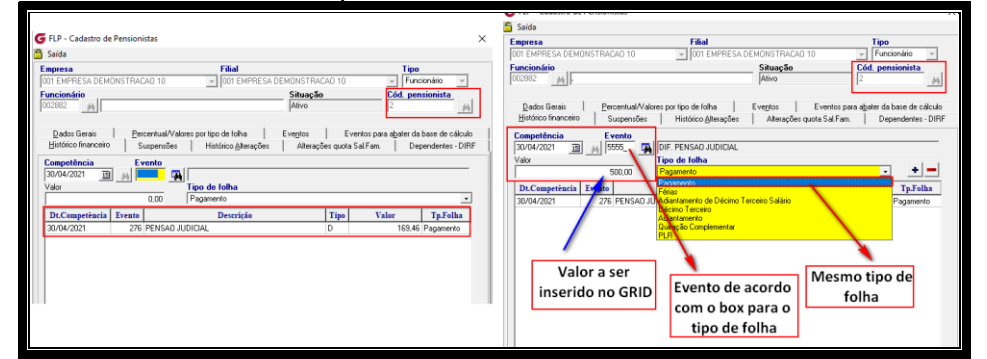

Com o acesso restrito devemos inserir o valor de R\$ 500,00 no evento 5555, nesse caso o sistema irá permitir pois o evento se encontra no mesmo BOX do tipo de folha escolhido, de acordo com a aba de eventos.

Ao analisamos o histórico financeiro do funcionário e emitir o recibo de pensionista novamente, nota-se que agora teremos o total de R\$ 1.677,82.

|                                                 |                                                    | RECIBO DE FENSAO ALIMENTICIA (PAGAMENTO) |
|-------------------------------------------------|----------------------------------------------------|------------------------------------------|
| G FLP - Cadastro do Histórico Financeiro        |                                                    | ×                                        |
| Saida                                           |                                                    |                                          |
| Empresa                                         | Filial Regime Cai                                  |                                          |
| 001 EMPRESA DEMONSTRAÇÃO 10                     | <ul> <li>001 EMPRESA DEMONSTRAÇÃO 10</li> </ul>    | Pensionista 01                           |
| C Informado<br>C Adiantamento<br>C Adiantamento | C Décimo terceiro C PLR<br>C Quitação Complementar | R# 1.008,36                              |
| Código funcionário                              | Competência<br>Dorouzozzi mili un l                | Processo No.: 5454465446465              |
| Situação em 30/04/2021 Con                      | ndição em 30/04/2021                               |                                          |
| C Desigado C Atastado                           |                                                    | ++                                       |
| Ficha Financeira Assist.Med. Tituler/Dep. Depe  | endentes                                           | RECIRC DE RENSEO ALIMENTICIA (RACAMENTO) |
| Código evento Re                                | eferência Valor                                    |                                          |
|                                                 | 0,00 0,00                                          | - D                                      |
| Eresto Descrição Tipo Referência                | Valor Origen A Usuário Que gerou esse Pastónico    |                                          |
| 400 SALARID DO MES P 30,00                      | 1.844,00 SI MANAGER                                | Pensionista 02                           |
| 276 PENSAO JUDICIAL D 0.00                      | 1.177,82 SI Data Hora                              |                                          |
| 302 INSS D 9,00                                 | 149,45 Si 20/08/2021 3 10:53:26                    | R\$ 169,46                               |
| 441 EMPRESTINO CONSIGN D 0.00                   | 160,42 PR                                          |                                          |
| SOT DESC. DUNVENIO MEDI D 0,00                  | Valor que ja estava                                |                                          |
| 502 CONVENIO MEDIC DEPE. D 0,00                 | alculado                                           | Process No RERGERERERE                   |
| 500 DE 30 CONVENIO ODON D 0.00                  | 29 70 SI anteriormente                             |                                          |
| 526 DESC TICKET REFEICAD D 0.00                 | 50.00 FD                                           |                                          |
| 5555 DIF. PENSAO JUDICIAL D 0.00                | 500.00 DV Valor digitado nas                       |                                          |
| 960 % EMPRESA CONVINED C 0.00                   | 211.94 FD variaveis                                | RECIBO DE FENSRO ALIMENTICIA (FAGAMENTO) |
| <                                               | · · · · · · · · · · · · · · · · · · ·              |                                          |
|                                                 |                                                    | -                                        |
|                                                 |                                                    |                                          |
|                                                 |                                                    |                                          |
|                                                 |                                                    | Pensionista 02                           |
|                                                 |                                                    | R# 500,00                                |
|                                                 |                                                    |                                          |
|                                                 |                                                    |                                          |
|                                                 |                                                    | Processo No.: 898998989898               |
|                                                 |                                                    |                                          |
|                                                 |                                                    |                                          |

Da mesma forma que ao emitir a relação bancária, também trago a somatória dos três valores.

| Banco : 33<br>Empresa : | - SANTANDER<br>001 - EMPRESA DEMONSTI | REI<br>RACAO 10 | ACAO DE LIQUIDOS DE<br>Pagamento<br>Competência(s) : 30 | PENSIONISTAS                 |            |                | Emissao :                  | Pagina : 001<br>20/08/2021<br>12:25:45 |
|-------------------------|---------------------------------------|-----------------|---------------------------------------------------------|------------------------------|------------|----------------|----------------------------|----------------------------------------|
| Registro                | Divisao                               | Nome            |                                                         | Banco                        | Ager       | icia           | Conta CC/CP/CS             | Valor                                  |
| 002882-02<br>002882-01  | 0002.3100.0011.0002                   |                 | Pensionista 2<br>Pensionista 1                          | 33-SANTANDER<br>33-SANTANDER | 110<br>196 |                |                            | 669,46<br>1.008,36                     |
|                         |                                       |                 |                                                         |                              |            | Total<br>Total | Geral<br>de Pensionistas.: | 1.677,82<br>2                          |

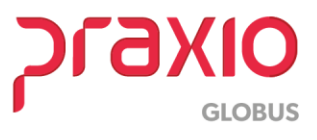

# 3. Considerações Importantes

Foram criados campos de <u>data/hora digitado</u>, <u>usuário que digitou</u> e o <u>tipo de</u> <u>folha escolhido</u> (os tipos de folha pagamento/férias/quitação são gravados com tipo de folha "1"=pagamento).

<u>Tipo de folha escolhido:</u> Serve para analisar o evento informado a qual box pertence e para demonstrar qual o tipo de folha foi escolhido.

| Emprove              |                                                                    |                                                        | COL.                                           |                                                 | Tine                                              |
|----------------------|--------------------------------------------------------------------|--------------------------------------------------------|------------------------------------------------|-------------------------------------------------|---------------------------------------------------|
| OD1 EMPR             | ESA DEMONSTRA                                                      | CAO 10                                                 | 001 EMPRESA DEMON                              | ISTRACAD 10                                     | Funcionário -                                     |
| Funcionári<br>002882 | io<br>                                                             |                                                        | Sit                                            | านละลือ                                         | Cód. pensionista<br>2                             |
| Dados 6<br>Histórico | ierais   <u>P</u> e<br>financeiro   S<br><b>ncia E</b><br>21 Tel 4 | rcentual/Valores por tipo<br>Suspensões Histó<br>vento | de folha   Even<br>rico <u>A</u> lterações   / | itos   Eventos par<br>Alterações quota Sal Fam. | a abater da base de cálculo<br>Dependentes - DIRF |
| Valor                |                                                                    | Tipo de f                                              | olha                                           |                                                 |                                                   |
|                      |                                                                    | 0,00 Pagament                                          | 10                                             |                                                 | · • •                                             |
| Tipo                 | Valor                                                              | Tp.Folha                                               | Tp.Folha digitada                              | Usuário                                         | Data/Hora digitada \land                          |
|                      | 169.46                                                             | Pagamento                                              |                                                |                                                 |                                                   |
| D                    | 500.00                                                             | Pagamonto                                              |                                                | MANAGED                                         | 20/00/2021 12:00:00                               |
| D                    | 500,00                                                             | Pagamento                                              | ragamento                                      |                                                 |                                                   |

Foi ajustado o Relatório de LOG, para emitir dados de todas as alterações realizadas no cadastro da pensionista.

|                  |                                                                      | Listagem de Log |            |          |                                                                                                    | Emissão: 13/08/2021 - 09<br>Páci                                                                 |  |
|------------------|----------------------------------------------------------------------|-----------------|------------|----------|----------------------------------------------------------------------------------------------------|--------------------------------------------------------------------------------------------------|--|
| Filtros:         | Sistema=FLP, Período de 13/08/2021 à 13/08/2021<br>_E_ (PENSIONISTA) |                 |            |          |                                                                                                    |                                                                                                  |  |
| Ordem:<br>Módulo | Data/Hora, Usuário, Texto, Módulo                                    |                 |            |          |                                                                                                    |                                                                                                  |  |
|                  | Usuário                                                              | Usuário SAC     | Data       | Hora     | Texto                                                                                                    |                                                                                                  |  |
| =LP              | MANAGER                                                              |                 | 13/08/2021 | 08:39:00 | Cadastro de Pensionistas: Da Empr<br>DEMONSTRACAO 10 e Filial: 001 E<br>10. Do funcionário: 002882 -,<br>pensionista: 1 -<br>Evento : 5555. Competência :                         | esa: 001 EMPRESA<br>MPRESA DEMONSTRACAO<br>Do<br>Inseriu Ficha Financeira :                      |  |
| εLP              | MANAGER                                                              |                 | 13/08/2021 | 08:39:11 | Cadastro de Pensionistas: Da Empr<br>DEMONSTRACAO 10 e Filial: 001 E<br>10. Do funcionário: 002882 -<br>pensionista: 1 -<br>Evento : 5555. Competência :                          | esa: 001 EMPRESA<br>MPRESA DEMONSTRACAO<br>Do<br>Excluiu Ficha Financeira :                      |  |
| FLP              | MANAGER                                                              |                 | 13/08/2021 | 08:44:16 | Cadastro de Pensionistas: Da Empr<br>DEMONSTRACAO 10 e Filial: 001 E<br>10. Do funcionário: 002882 -<br>pensionista: 1 -<br>Evento : 5555. Competência :                          | esa: 001 EMPRESA<br>MPRESA DEMONSTRACAO<br>Do<br>Inseriu Ficha Financeira :                      |  |
| LP I             | MANAGER                                                              |                 | 13/08/2021 | 09:37:27 | Alterou no Cad. Pensionistas FUNCIC<br>02882/002882, o PENSIONISTA: 02<br>para: 13/08/2021 09:37:27. O campo<br>33. O campo CODAGENCIA de: brano<br>USUARIOALTER de: branoo para: | NARIO: 001.001<br>- O campo DTALTEROU de:<br>CODBANCO de: branco para:<br>too para: 110. O campo |  |

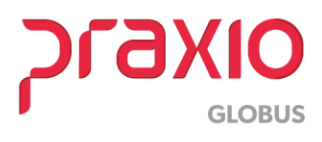